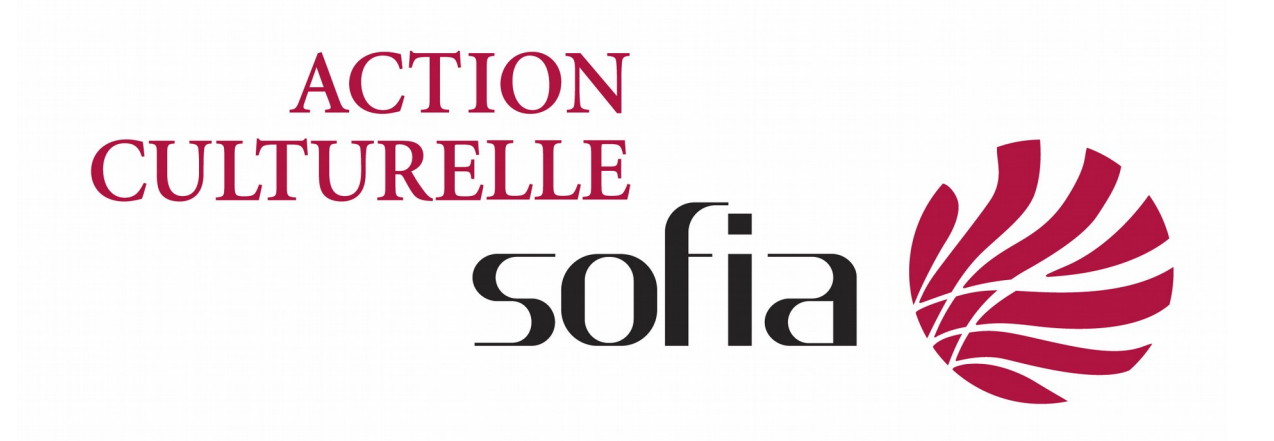

## Déposer une demande d'aide

Je saisis l'adresse suivante dans mon navigateur : <u>www.la-sofiaactionculturelle.org</u>

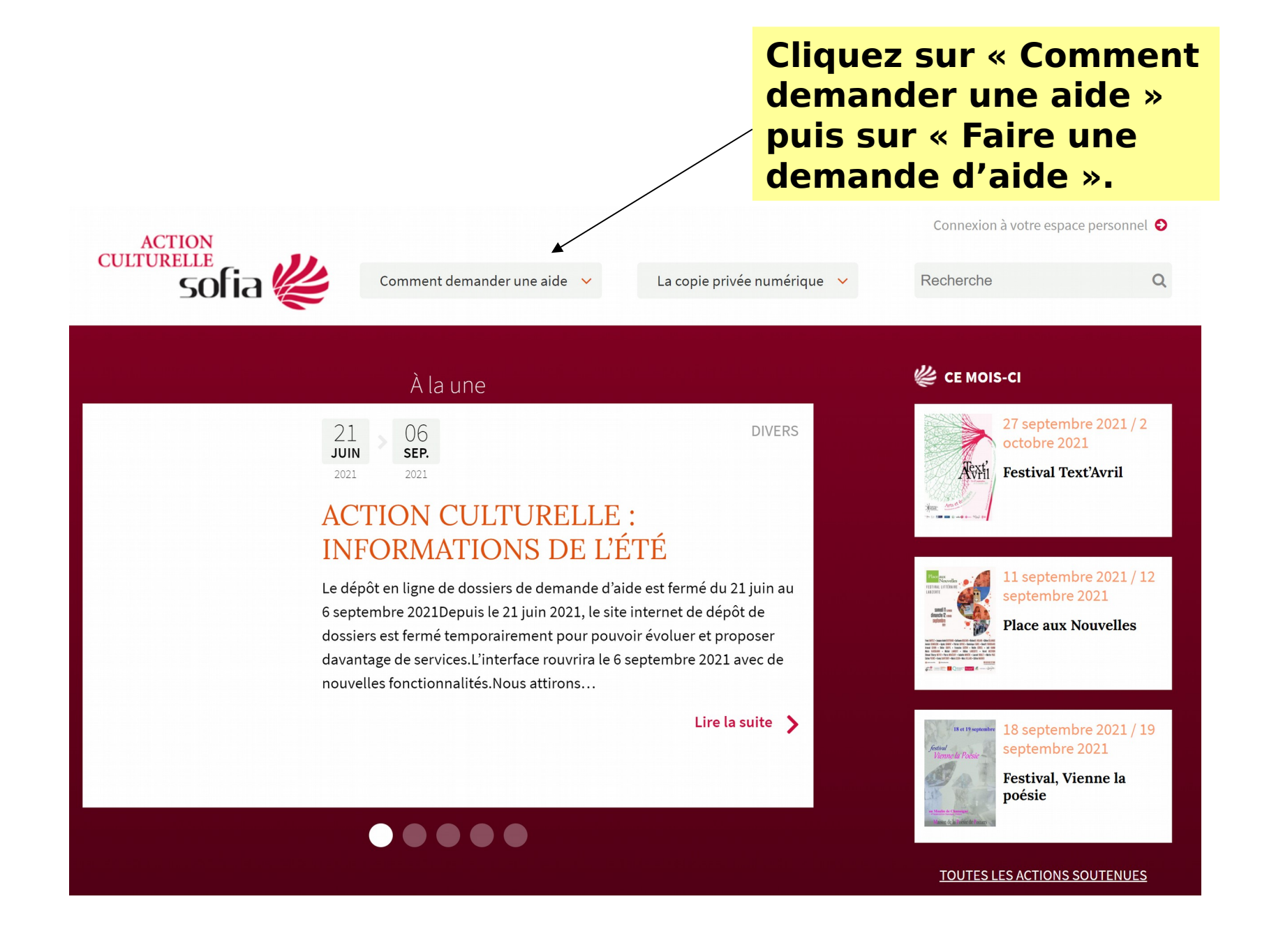

Cliquez sur « Identification » et une fenêtre de connexion apparaît. Connectez-vous avec vos identifiants.

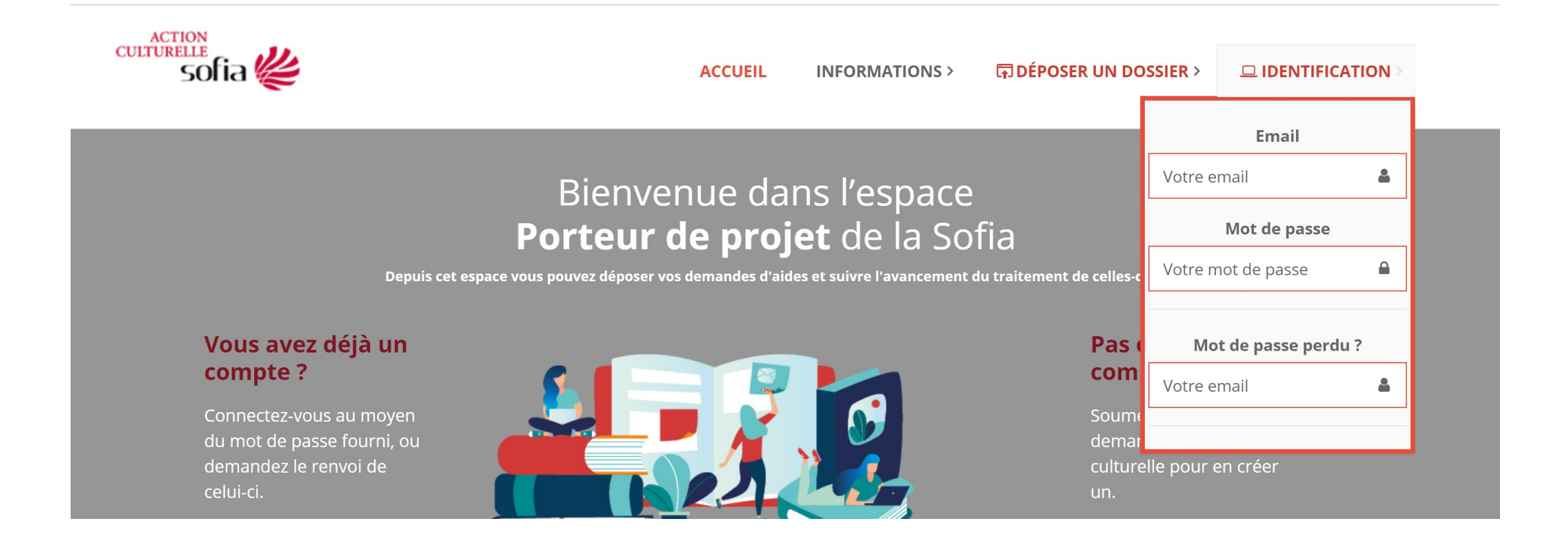

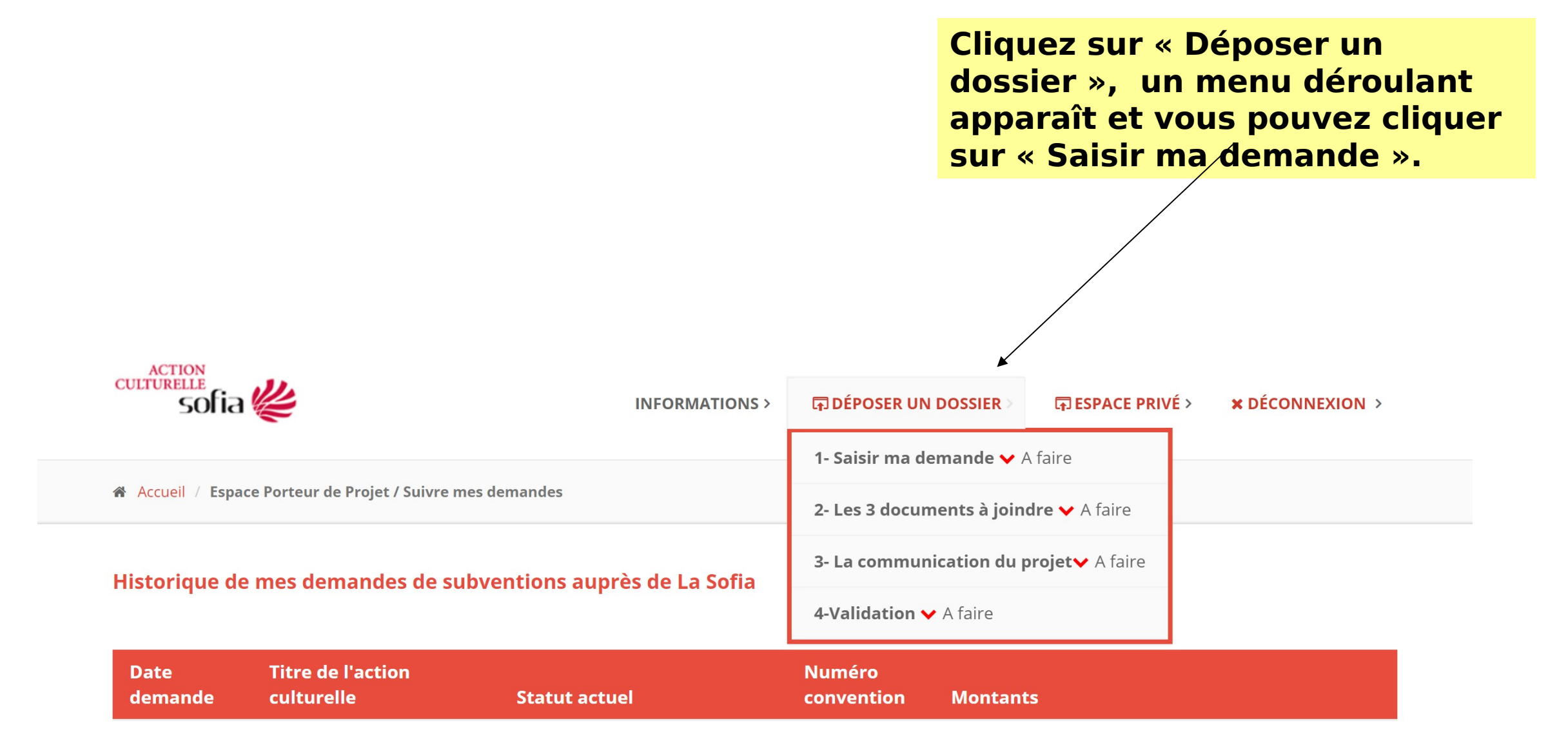

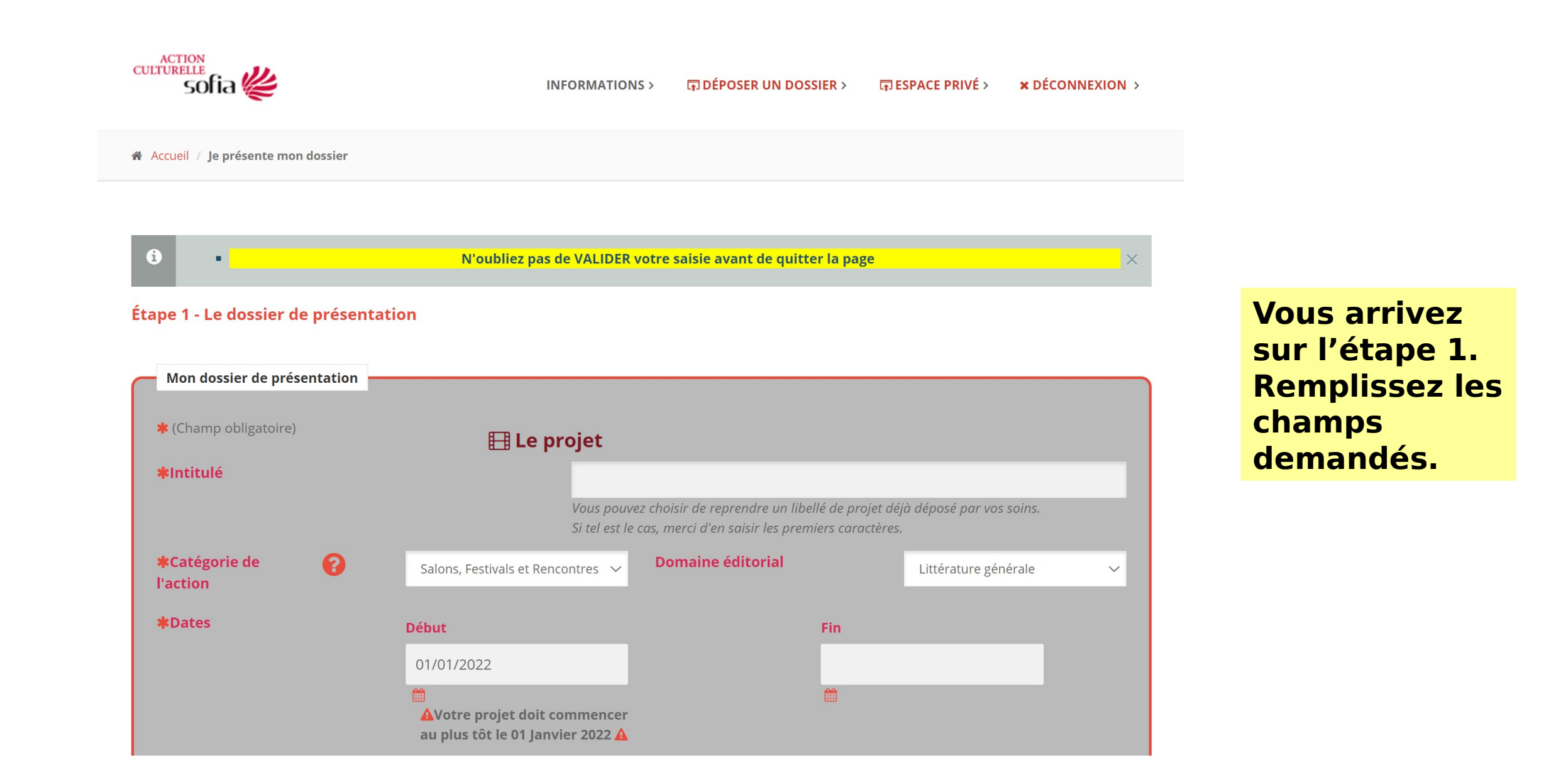

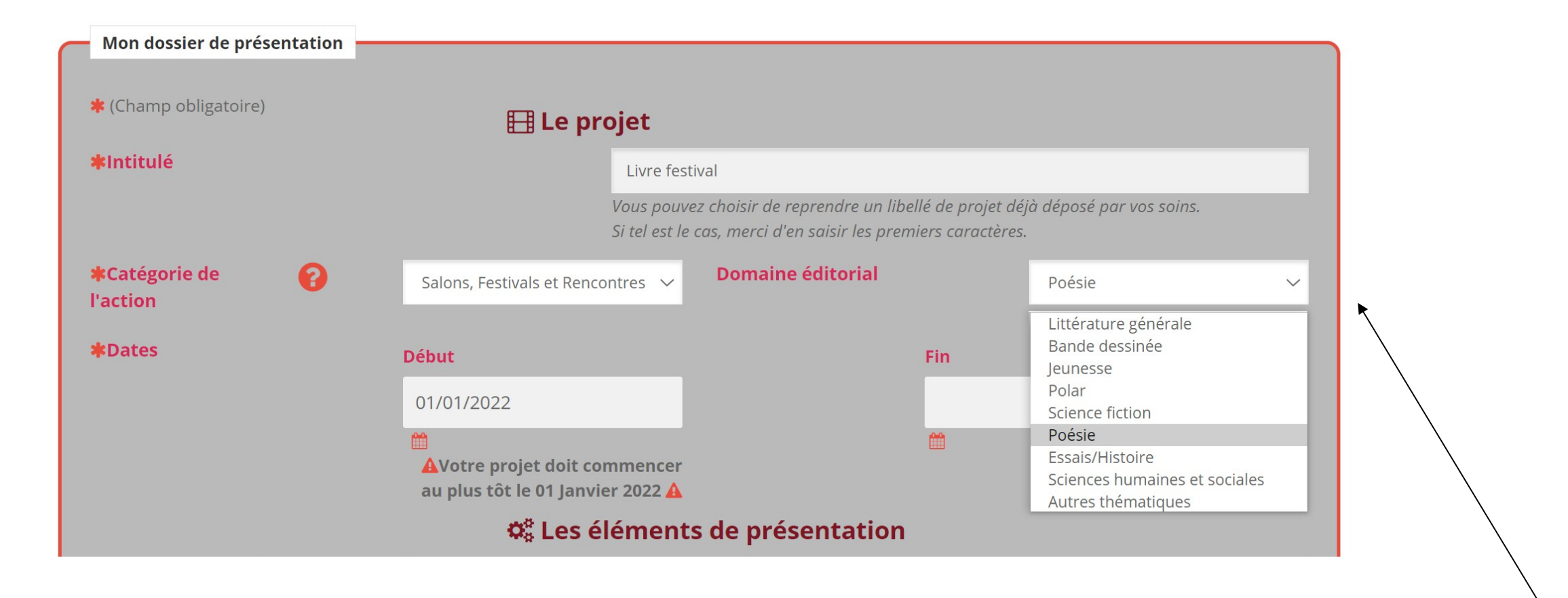

Lorsque vous sélectionnez « Salons, festivals, rencontres » un menu déroulant apparaît pour le domaine éditorial. Choisissez celui qui correspond.

| 📽 Les éléments de présentation                    |   |                                                                                                    |  |  |  |  |  |
|---------------------------------------------------|---|----------------------------------------------------------------------------------------------------|--|--|--|--|--|
| <b>*</b> Présentation de l'action                 | 0 |                                                                                                    |  |  |  |  |  |
| <b>*</b> Votre communication autour de l'action   | • |                                                                                                    |  |  |  |  |  |
|                                                   |   | <b>Q</b> Localisation de l'action présentée                                                                                                    |  |  |  |  |  |
|                                                   |   | <ul> <li>L'action se déroule sur l'ensemble du territoire et non dans une ville ou une région en<br/>particulier</li> <li>L'action se déroule dans une ville ou une région en particulier</li> </ul> |  |  |  |  |  |
| Région où se déroule l'action                     |   | Auvergne-Rhône Alpes                                                                                                    |  |  |  |  |  |
| Ville principale où se déroule<br>l'action        |   |                                                                                                    |  |  |  |  |  |
| Code postal de la ville où se<br>déroule l'action |   |                                                                                                    |  |  |  |  |  |
|                                                   |   |                                                                                                    |  |  |  |  |  |
|                                                   |   | VALIDER MA SAISIE                                                                                                    |  |  |  |  |  |

Remplissez les
 champs demandés
 puis cliquez sur
 « Valider ma
 saisie ».

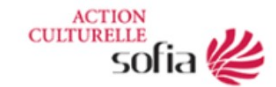

## INFORMATIONS > 页 DÉPOSER UN DOSSIER > 页 ESPACE PRIVÉ > x DÉCONNEXION >

☆ --Accueil / Documents à joindre

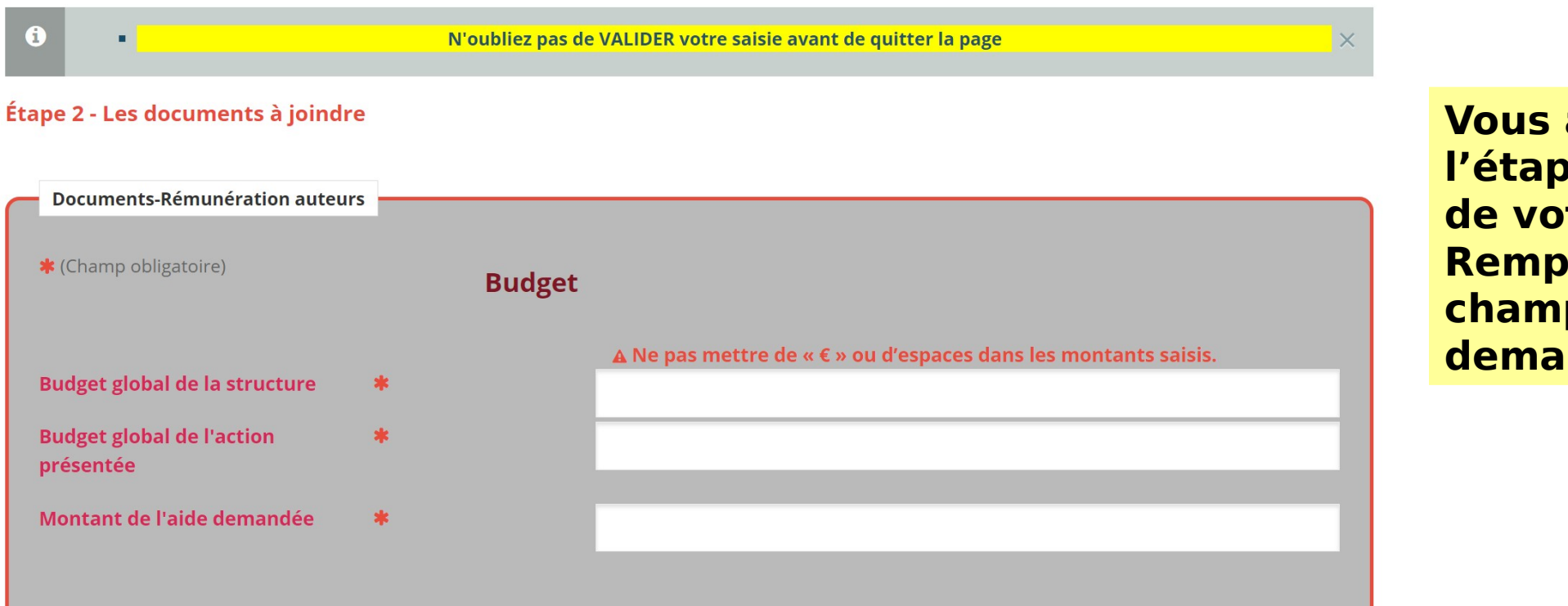

Vous arrivez sur l'étape 2 du dépôt de votre dossier. Remplissez les champs demandés. Le tableau de rémunération des auteurs apparaît automatiquem ent. Saisissez le nombre total :

- d'auteurs concernés par catégorie de prestation,
- de prestations réalisées sur l'ensemble de la manifestatio n.

| Auteurs                                                | <ul> <li>Rémunération des auteurs</li> <li>Présence d'auteur(s) intervenant(s)<br/>rémunéré(s).</li> <li>Aucun auteur présent.</li> </ul> |                                                                                      |                                 |                                    |  |  |  |  |
|--------------------------------------------------------|----------------------------------------------------------------------------------------------------|--------------------------------------------------------------------------------------|---------------------------------|------------------------------------|--|--|--|--|
| BUDO                                                   | ET PREVISIONNEL REMUNE                                                                                                    | RATIONS AUTEURS                                                                      |                                 |                                    |  |  |  |  |
| Prestations                                            | Nombre total<br>d'auteurs<br>concernés par<br>catégorie de<br>prestation                                                                  | Nombre total de<br>prestations<br>réalisées sur<br>l'ensemble de la<br>manifestation | Tarifs<br>minimum<br>bruts 2021 | Montant total<br>brut prévisionnel |  |  |  |  |
|                                                        | vous devez indiquer un non                                                                                                    | nbre entier (auteurs,prestations)                                                    |                                 |                                    |  |  |  |  |
| Tarif demi-journée (2 interventions maximum)           | 1                                                                                                    | 2                                                                                    | 270,13                          | 540.26                             |  |  |  |  |
| Tarif journée (3 interventions maximum)                | 0                                                                                                    | 0                                                                                    | 447,76                          | 0.00                               |  |  |  |  |
| rif "Plateau / Table-ronde" (à partir de 3 auteurs inv | vités) 3                                                                                                    | 2                                                                                    | 168,67                          | 1012.02                            |  |  |  |  |
| Tarif "Performance"                                    | 0                                                                                                    | 0                                                                                    | 449,79                          | 0.00                               |  |  |  |  |
| TOTAL REMUNERATIONS AUTEURS                            |                                                                                                    | 4                                                                                    |                                 | 1552.28                            |  |  |  |  |
| Nombre total d'auteurs invités                         | 5                                                                                                    |                                                                                      |                                 |                                    |  |  |  |  |
| Commentaires (facultatif)                              |                                                                                                    |                                                                                      |                                 |                                    |  |  |  |  |
|                                                        |                                                                                                    | 11.                                                                                  |                                 |                                    |  |  |  |  |

Le montant total brut prévisionnel se calcule automatique ment pour chaque catégorie.

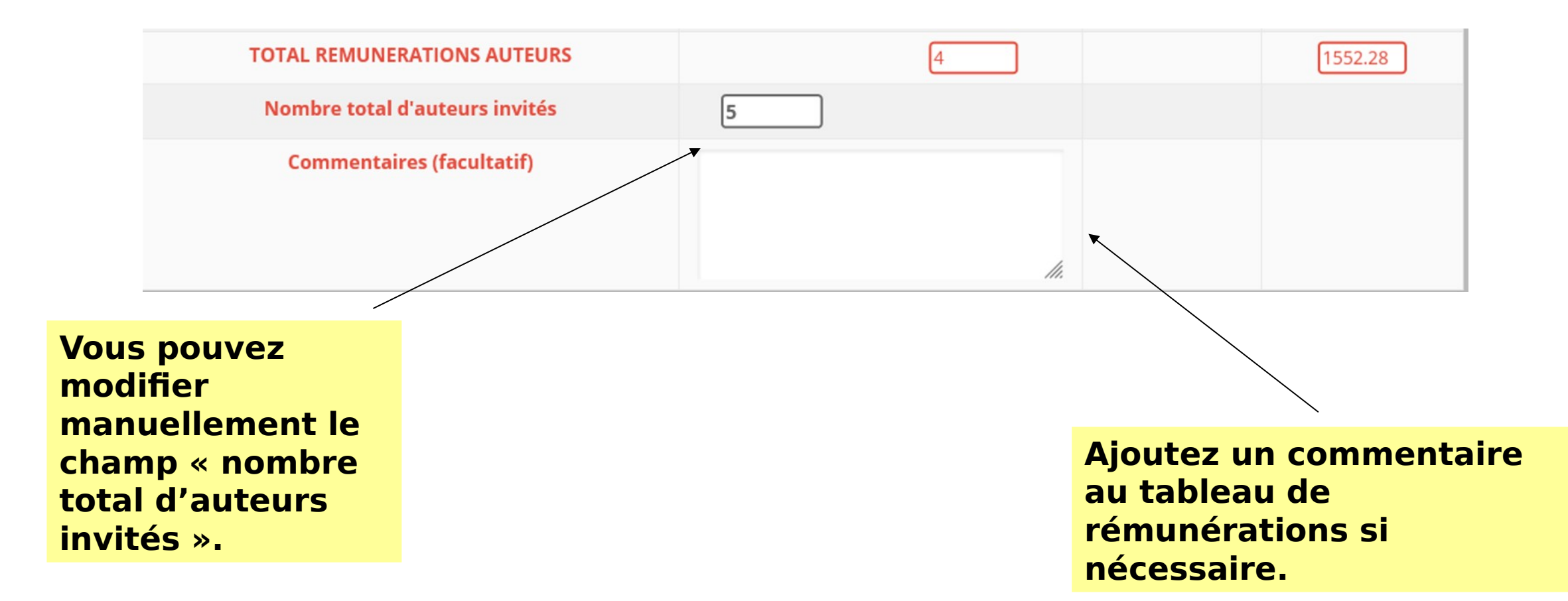

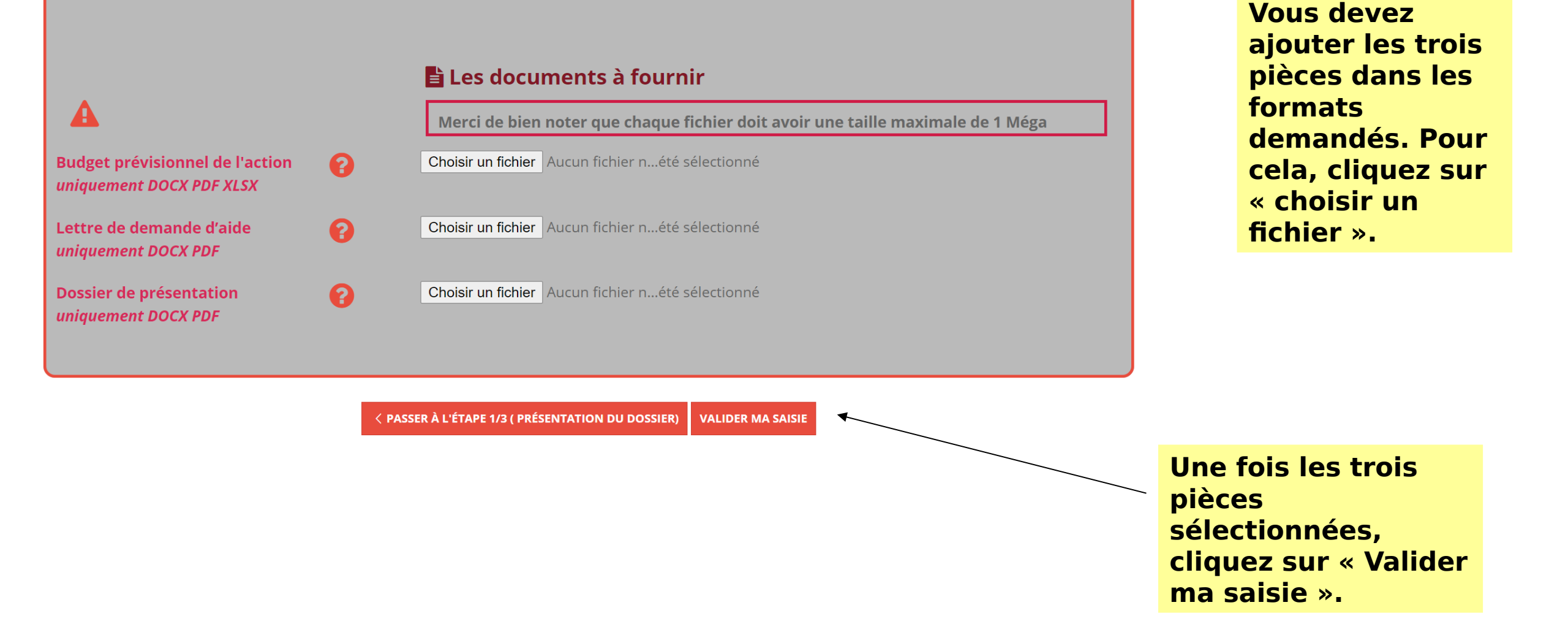

## Étape 3 - La communication prévue autour du projet

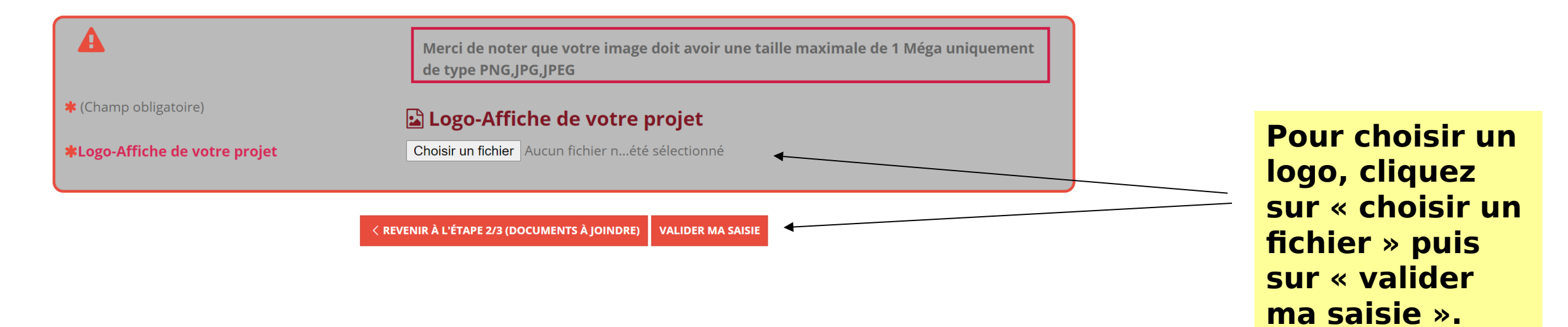

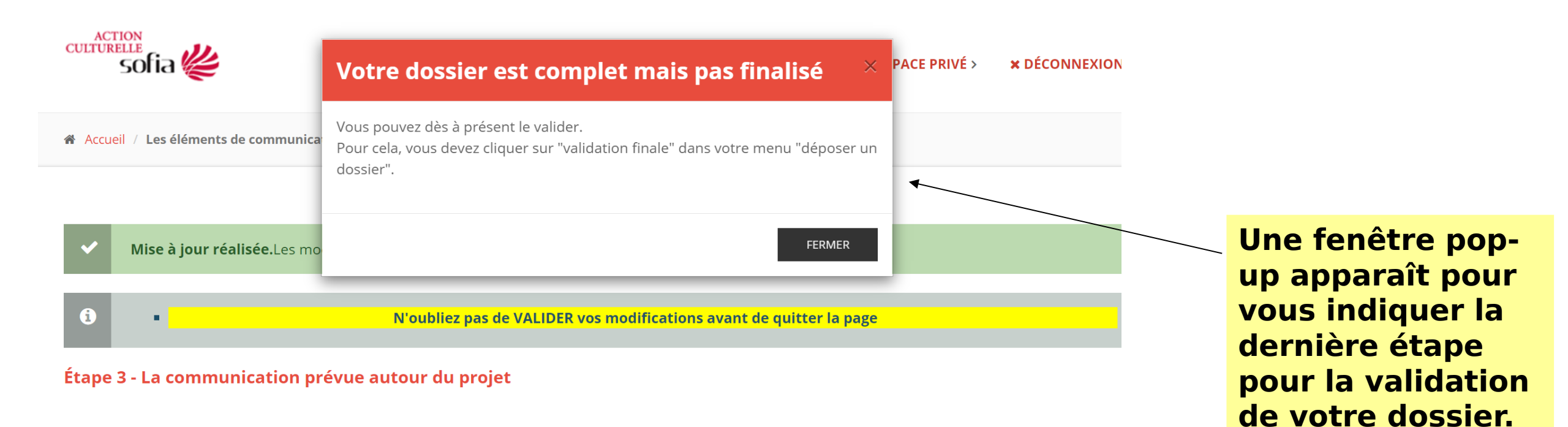

|                                       | Merci de noter que votre image doit avoir une taille maximale de 1 Méga uniquement<br>de type PNG,JPG,JPEG |
|---------------------------------------|----------------------------------------------------------------------------------------------------|
| * (Champ obligatoire)                 | 🖬 Logo-Affiche de votre projet                                                                             |
| <b>*</b> Logo-Affiche de votre projet | Choisir un fichier Aucun fichier nété sélectionné                                                          |
|                                       | ACTION<br>CULTURFLLE                                                                                       |

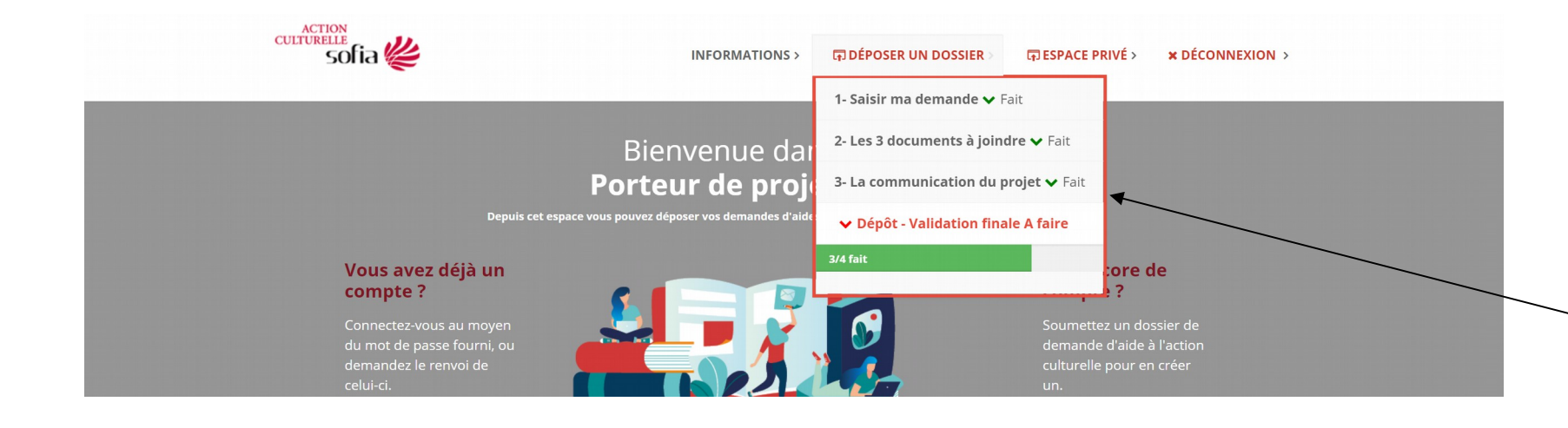

Vous pouvez voir l'état de progression de votre dossier. Cliquez sur « Dépôt validation finale à faire » pour valider votre dossier.

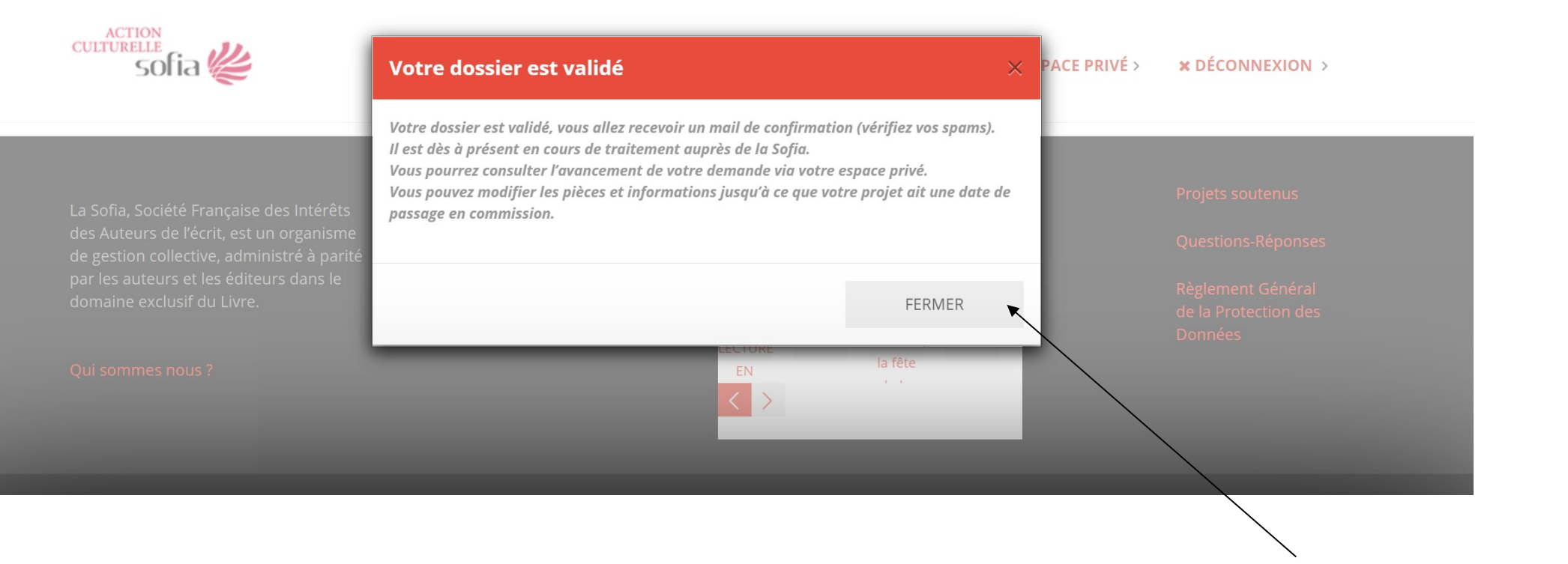

Une fenêtre pop-up apparaît vous indiquant que votre dossier est finalisé. Cliquez sur « Fermer » et vous recevrez un mail de confirmation (vérifiez vos spams).

| Date<br>demande         | Titre de l'action<br>culturelle | Statut actuel                                        | Numéro<br>convention | Montants                                                      |           |
|-------------------------|---------------------------------|------------------------------------------------------|----------------------|---------------------------------------------------------------|-----------|
| 07<br>Septembre<br>2020 | Salon de la jeunesse<br>2021:   | ☑ Passage en commission<br>réalisé<br>Projet accepté | 20201156             | Budget 51 190.00 €<br>Demande 7 500.00 €<br>Obtenu 5 000.00 € | CONSULTER |
| 06<br>Septembre<br>2021 |                                 | 💠 Enregistrement auprès de la<br>Sofia               | *                    | Budget 50 000.00 €<br>Demande 10 000.00 €                     | CONSULTER |
|                         |                                 |                                                      |                      |                                                               |           |

Historique de mes demandes de subventions auprès de La Sofia

Vous arrivez sur la page de l'historique de vos demandes d'aide et vous pouvez consulter votre nouvelle demande.